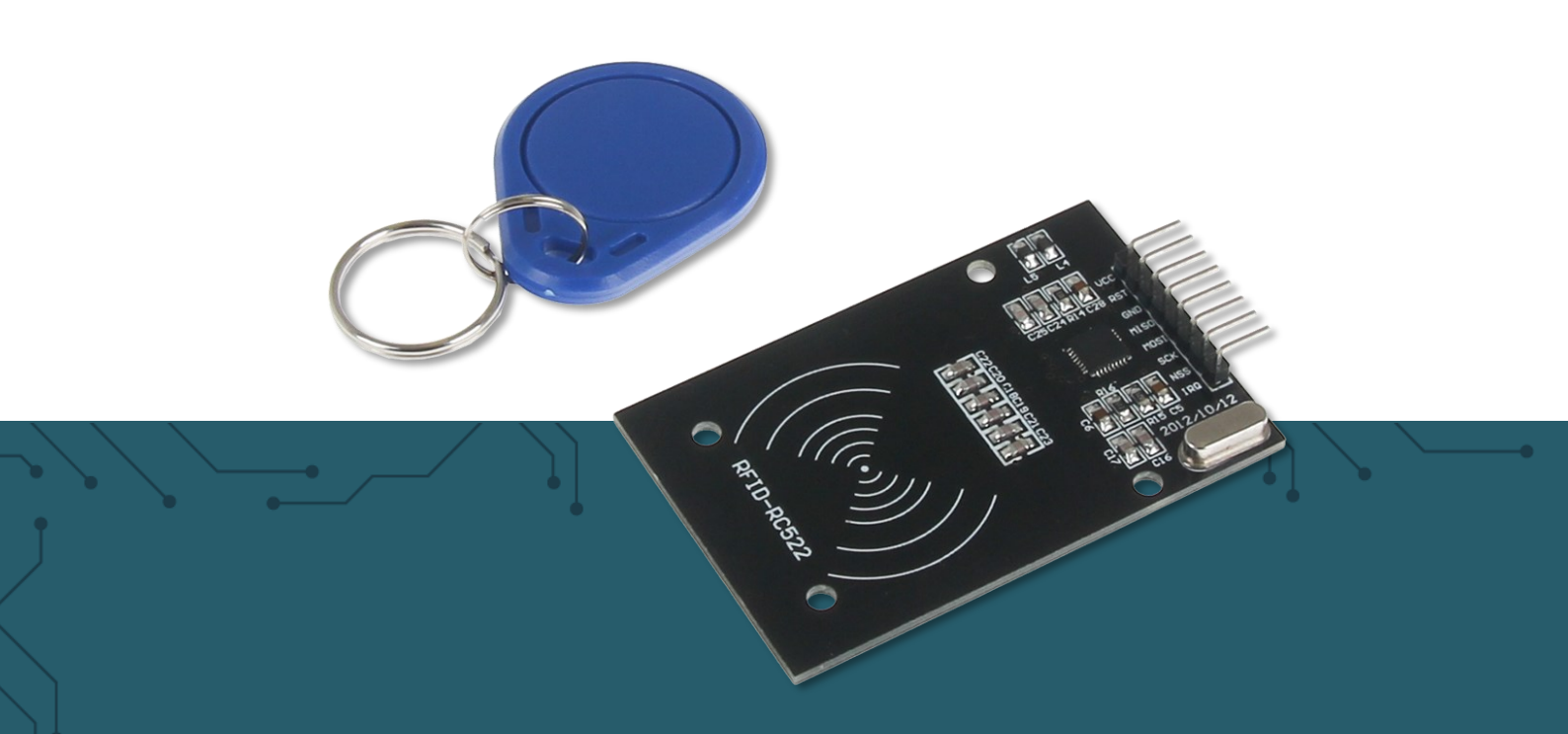

# **RFID-MODULE** based on NXP MFRC-522

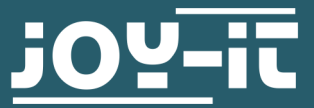

Joy-IT powered by SIMAC Electronics GmbH - Pascalstr. 8 - 47506 Neukirchen-Vluyn - www.joy-it.net

#### Dear costumer,

thank you very much for choosing our product.

In the following, we will introduce you to what to observe while starting up and using this product.

Should you encounter any unexpected problems during use, please do not hesitate to contact us.

## 2. OVERVIEW

| Frequency      | 13.56 MHz |
|----------------|-----------|
| Communication  | SPI       |
| RFID Protocol  | Mifare    |
| Supply voltage | DC 3,3V   |

## **3. PIN ASSIGNMENT**

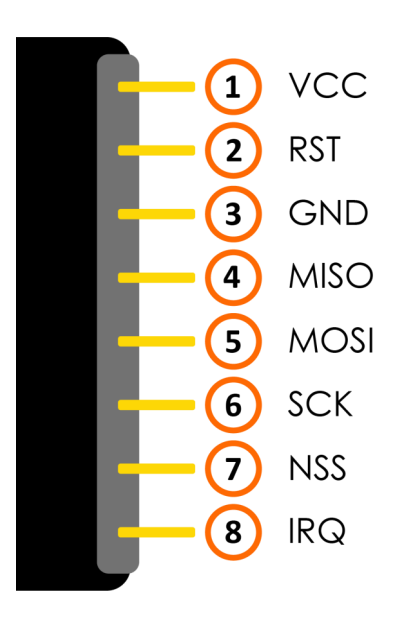

Since the module works with a 3 V logic level and most Arduinos work with 5V, we use an Arduino Pro Mini 3.3 V in this example.

If you want to use an Arduino with a 5 V logic level, such as an Arduino Uno, you need to downgrade all data lines leading from the Arduino to the module from 5 V to 3.3 V with a voltage translator.

Connect the RFID module as shown in the following picture to the pins of your Arduino.

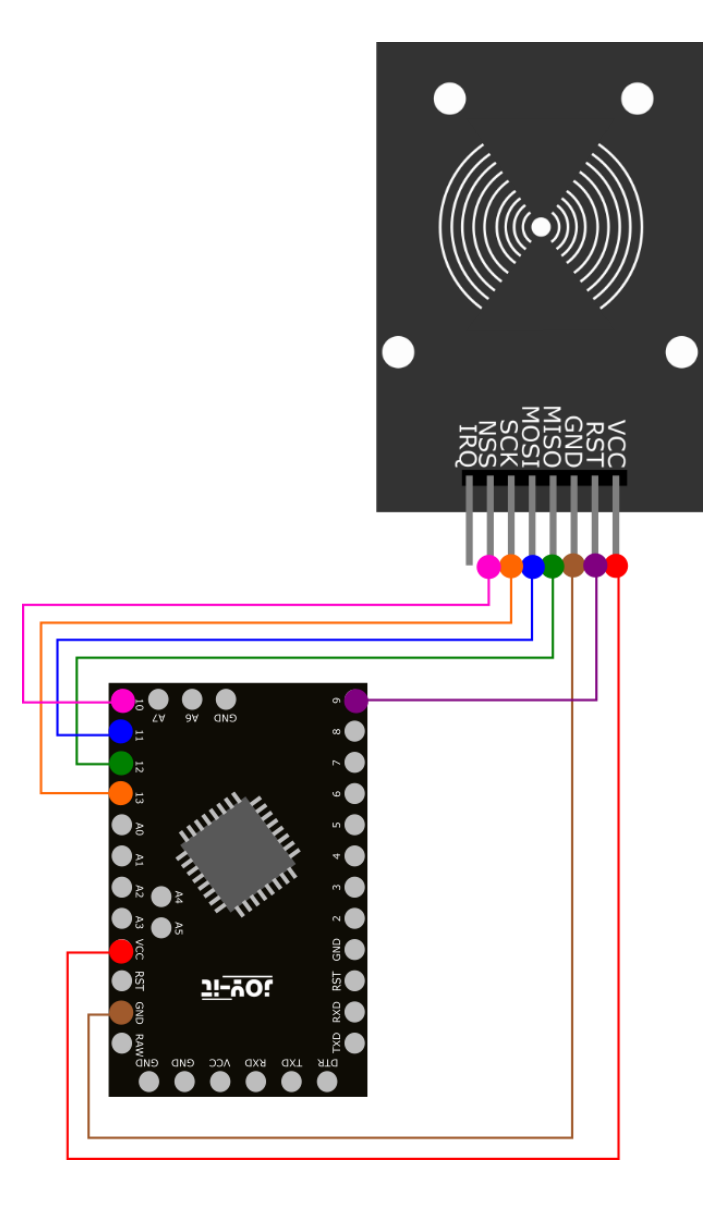

| RFID module | Arduino |
|-------------|---------|
| VCC         | VCC     |
| RST         | Pin 9   |
| GND         | GND     |
| MISO        | Pin 12  |
| MOSI        | Pin 11  |
| SCK         | Pin 13  |
| NSS         | Pin 10  |
| IRQ         | -       |

# 4.2 Installation of the module

To use the module with your Arduino, you must first install the **MFRC522** library from the Arduino library manager.

| sketch no<br>File Edit Sket | 229a   Arduino 1.8.5<br>tch <sup>- p</sup> ols Help |                                  | – 🗆 X                                                                                                    |
|-----------------------------|-----------------------------------------------------|----------------------------------|----------------------------------------------------------------------------------------------------|
| sketch                      | Verify/Compile<br>Upload<br>Upload Using Programmer | Ctrl+R<br>Ctrl+U<br>Ctrl+Shift+U |                                                                                                    |
| // pu                       | Show Sketch Folder                                  | Ctrl+K                           | Manage Libraries                                                                                                    |
| }                           | Include Library                                     |                                  | Add .ZIP Library                                                                                                    |
| void lo                     | Add HIE                                             | run repeate                      | Arduino libraries<br>Bridge<br>EEPROM<br>Esplora<br>Ethernet<br>Firmata<br>GSM<br>HID<br>Keyboard<br>LiquidCrystal<br>Mouse<br>Robot Control |
|                             |                                                     |                                  | Robot IR Remote<br>Robot Motor<br>SD<br>SPI<br>Servo<br>SoftwareSerial<br>SpacebrewYun                                                       |

In the window that opens, enter the term **"MFRC522"** in the search field and install the library.

| 💿 Library Manager                                                                                                    | ×  |
|----------------------------------------------------------------------------------------------------|----|
| Type All V Topic All MFRC522                                                                                                    |    |
| MFRC522 by GithubCommunity<br>Arduino RFID Library for MFRC522 (SPI) Read/Write a RFID Card or Tag using the ISO/IEC 14443A/MIFARE interface. | ^  |
| Version 1 v Install                                                                                                    |    |
|                                                                                                    |    |
|                                                                                                    |    |
|                                                                                                    |    |
|                                                                                                    |    |
|                                                                                                    |    |
|                                                                                                    |    |
|                                                                                                    | ~  |
| Clos                                                                                                    | se |

### 4.3 Example application

After you have successfully installed the library, your module is ready for use.

You can use the following code example and transfer it to your Arduino, to commission and test the module:

```
#include <SPI.h>
#include <MFRC522.h>
#define RST PIN
                        9
#define SS PIN
                        10
MFRC522 mfrc522(SS PIN, RST PIN);
void setup() {
  //Initialization of the RFID module
    Serial.begin(9600);
    while (!Serial);
    SPI.begin();
    mfrc522.PCD Init();
    mfrc522.PCD DumpVersionToSerial();//Output details of the reader
    Serial.println(F("Scan PICC to see UID, type, and data blocks..."));
}
void loop() {
    //Search for new cards
    if ( ! mfrc522.PICC IsNewCardPresent()) {
        return;
    }
    if ( ! mfrc522.PICC_ReadCardSerial()) {
        return;
    }
    //Information retrieval of the RFID device
    mfrc522.PICC DumpToSerial(&(mfrc522.uid));
}
```

Under **File** -> **Examples** -> **MFRC522** you can find even more example files.

Connect the RFID module to the pins of your Raspberry Pis as shown in the following picture .

| RFID module | Raspberry Pi |
|-------------|--------------|
| VCC         | 3,3 V        |
| RST         | GPIO 25      |
| GND         | GND          |
| MISO        | GPIO 9       |
| MOSI        | GPIO 10      |
| SCK         | GPIO 11      |
| NSS         | GPIO 8       |
| IRQ         | -            |

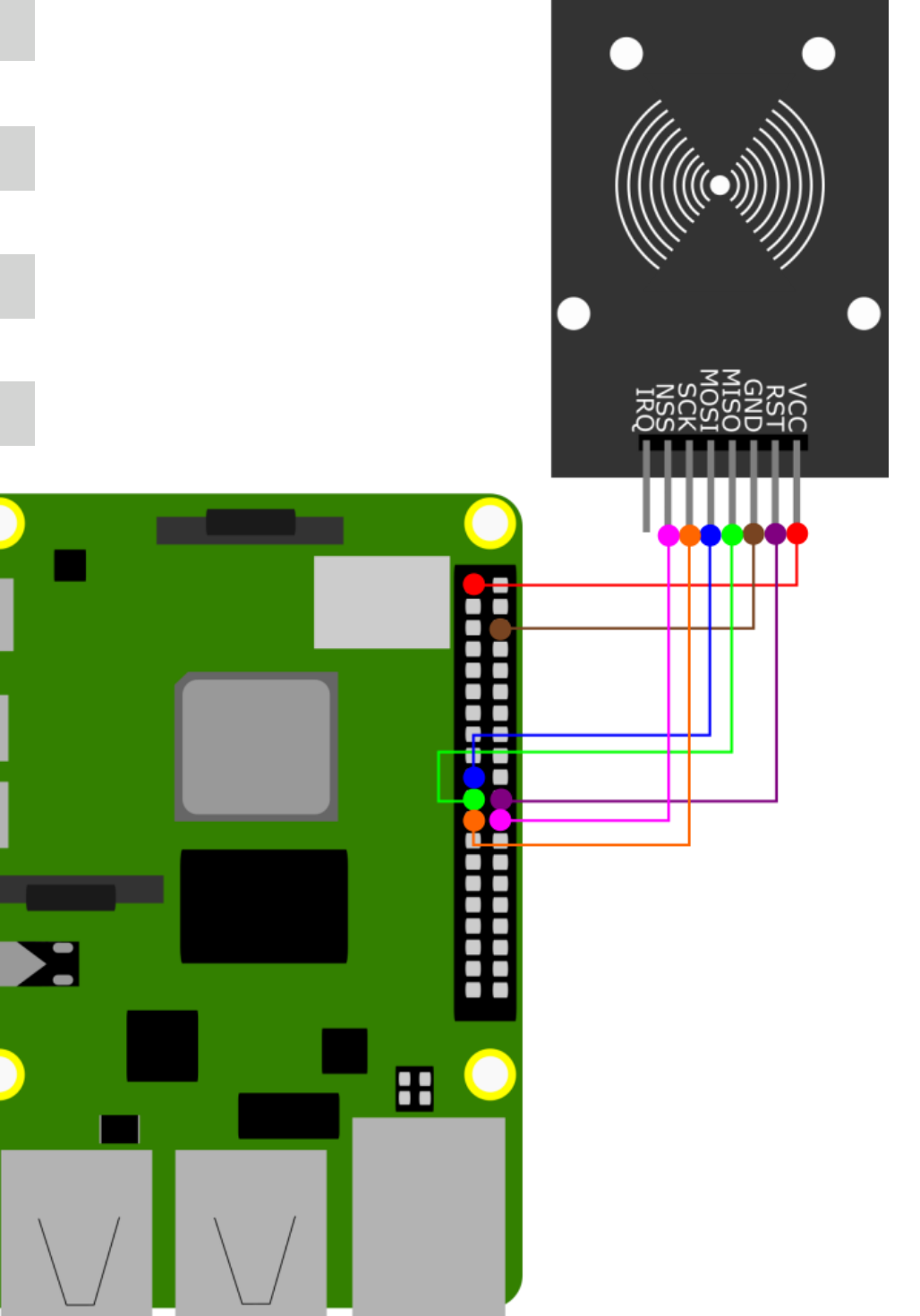

#### 5.2 Installation of the module

Before you can use the module, you have to install additional libraries and enable the SPI interface. To do this, open a terminal window on your Raspberry Pi and enter the following commands:

sudo raspi-config

Use the arrow keys to select "**3 Interfacing Options**" and confirm with Enter. Select "**I3 SPI**" and confirm the activation with "**Yes**".

Now after preparations have been completed, the actual library can be installed:

```
sudo apt-get install -y python3-dev python3-pip git
```

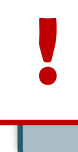

With Bookworm OS, global installations can no longer be carried out. Therefore, a virtual environment must be created in which this installation takes place. All code which requires these installations must be in this virtual environment.

To create a virtual environment, execute the following commands:

mkdir your\_project

cd your\_project

python -m venv --system-site-packages env

source env/bin/activate

Now we can install the required libraries in this virtual environment:

pip3 install spidev

git clone https://github.com/joy-it/MFRC522-python

cd MFRC522-python

python3 setup.py install

cd ..

## 5.3 Example applications

To run our sample codes, run the file to write something on a clip or card with the following command:

python3 MFRC522-python/examples/write.py

You can start the application for reading with the following command:

python3 MFRC522-python/examples/read.py

Connect the RFID module to your micro:bit as shown in the following picture.

| RFID Modul | Micro:bit |
|------------|-----------|
| VCC        | 3,3 V     |
| RST        | /         |
| GND        | GND       |
| MISO       | P14       |
| MOSI       | P15       |
| SCK        | P13       |
| NSS        | P16       |
| IRQ        | -         |

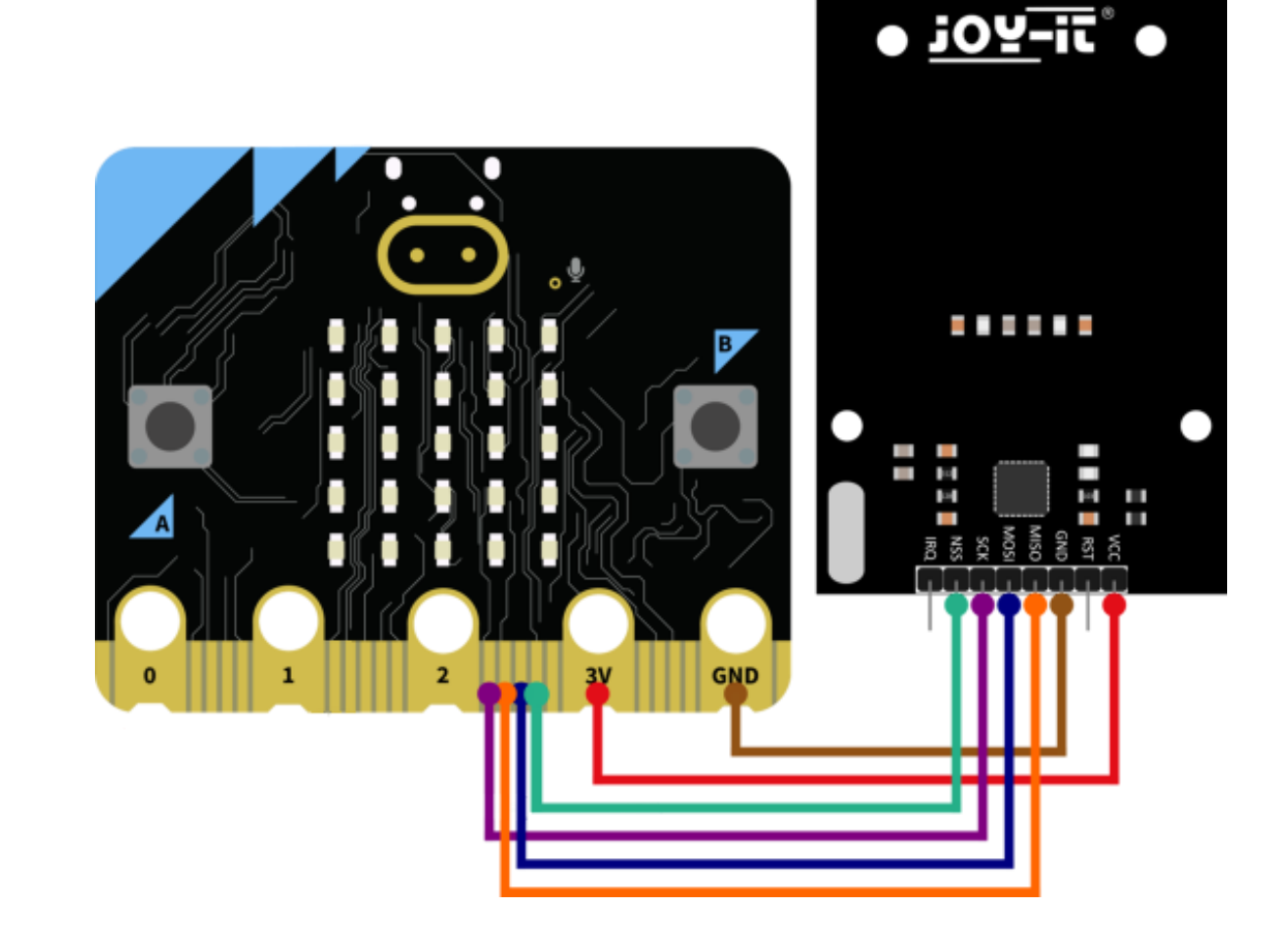

## 6.2 Example applications

To test the module on your micro:bit you first need a suitable library. To do this, click on the "Add extension" button in your MakeCode project and search here for the term "RFID". Install here the "rfid-mfrc522" library from Joy-IT. Now you can transfer the following blocks into your project:

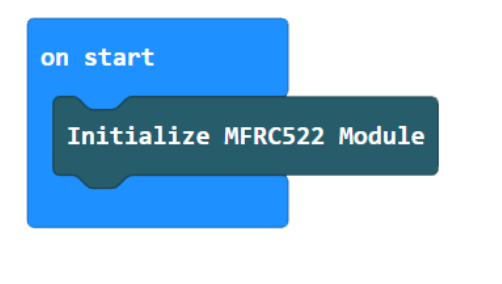

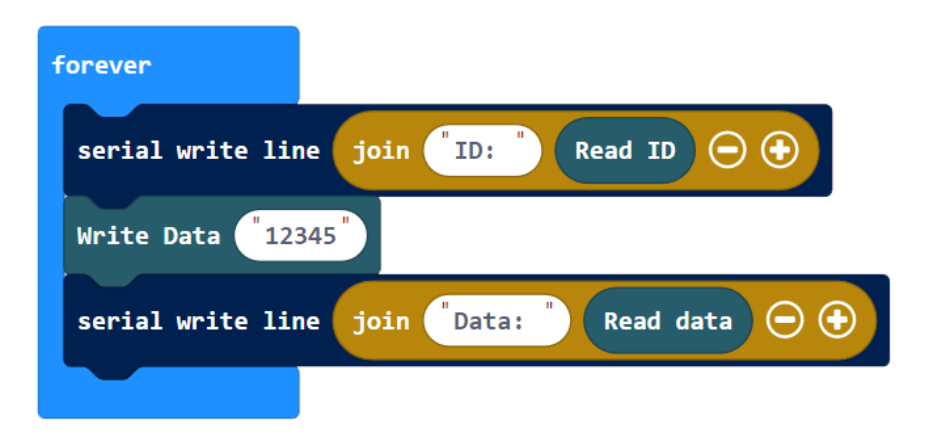

Connect the RFID module to your Raspberry Pi Pico as shown in the following picture.

| RFID Modul | Raspberry Pi Pico |
|------------|-------------------|
| VCC        | 3,3 V             |
| RST        | GP0               |
| GND        | GND               |
| MISO       | GP4               |
| MOSI       | GP3               |
| SCK        | GP2               |
| NSS        | GP1               |
| IRQ        | -                 |

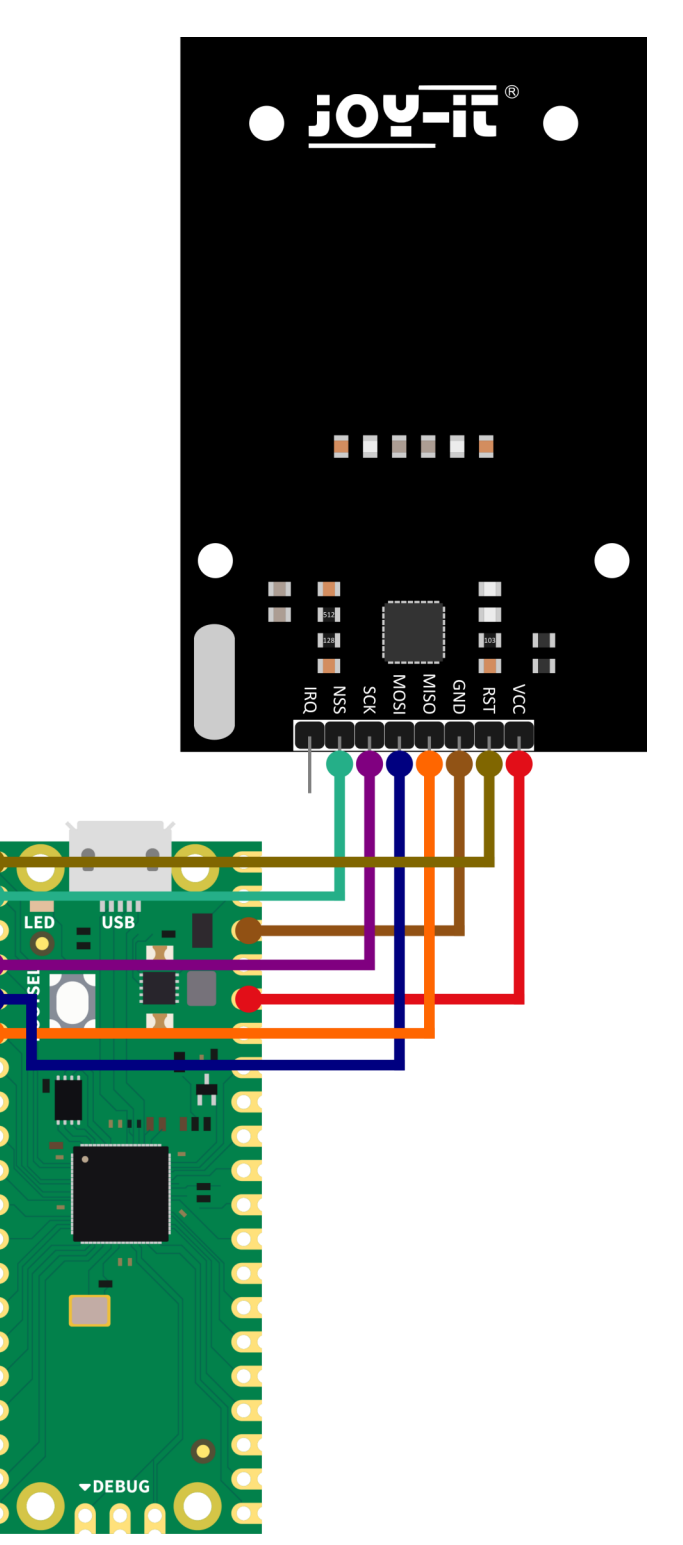

## 7.2 Example applications

To use the RFID module, you need the <u>micropython-mfrc522 library</u>. Download the provided zip file <u>here</u>. If you already have a folder named "**lib**" on your Raspberry Pi Pico, simply add the included library to it. Otherwise, create such a folder and add the library inside. Afterward, you can execute the example code.

#### 8. INFORMATION AND TAKE-BACK OBLIGATIONS

Our information and take-back obligations according to the Electrical and Electronic Equipment Act (ElektroG)

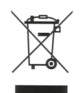

#### Symbol on electrical and electronic equipment:

This crossed-out dustbin means that electrical and electronic appliances do **not** belong in the household waste. You must return the old appliances to a collection point.

Before handing over waste batteries and accumulators that are not enclosed by waste equipment must be separated from it.

#### **Return options:**

As an end user, you can return your old device (which essentially fulfils the same function as the new device purchased from us) free of charge for disposal when you purchase a new device.

Small appliances with no external dimensions greater than 25 cm can be disposed of in normal household quantities independently of the purchase of a new appliance.

#### Possibility of return at our company location during opening hours:

SIMAC Electronics GmbH, Pascalstr. 8, D-47506 Neukirchen-Vluyn, Germany

#### Possibility of return in your area:

We will send you a parcel stamp with which you can return the device to us free of charge. Please contact us by e-mail at Service@joy-it.net or by telephone.

#### Information on packaging:

If you do not have suitable packaging material or do not wish to use your own, please contact us and we will send you suitable packaging.

#### 9. SUPPORT

If there are still any issues pending or problems arising after your purchase, we will support you by e-mail, telephone and with our ticket support system.

E-Mail: <u>service@joy-it.net</u> Ticket system: <u>http://support.joy-it.net</u> Telephone: +49 (0)2845 9360-50 (Mon - Thur: 09:00 - 17:00 oʻclock, Fri: 09:00 - 14:30 oʻclock)

For further information please visit our website:

www.joy-it.net